# Clinical Care – Portable Video Monitoring in EMR

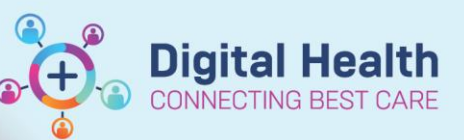

Digital Health Quick Reference Guide

#### This Quick Reference Guide will explain how to:

Order, document and discontinue Portable Video Monitoring in the EMR.

#### **Definitions:**

Portable Video Monitoring - An evidence-based falls prevention strategy extending observation

to monitor patients with a high risk of falls

Orders and Referrals - A page within Powerchart used to view, add, complete and discontinue orders.

PowerForms - Form-based documentation used in Powerchart.

**Care Compass** - A dashboard view of a patient's chart with relevant activities mapped over time used by Nursing or patient assigned in their care.

# **Order Portable Video Monitoring**

- 1. Navigate to Orders and Referrals from the Table of Contents and click +Add.
- 2. Search and select Portable Video Monitoring.

| OIC      |                           | Auu |
|----------|---------------------------|-----|
| Enter na | me to create sequence:    |     |
| Search:  | Portable Video Monitoring | ۹,  |
|          | Portable Video Monitoring | ]   |
| ing op   | "Enter" to Search         |     |
| Coni-    | anastis Convisos          |     |

d Dafa

Ordore

# **Complete the Portable Video Monitoring PowerForm**

|    |                               | 📔 Portable Vide                    | ideo Monitoring -                                                                                                    | — D |  |  |  |
|----|-------------------------------|------------------------------------|----------------------------------------------------------------------------------------------------|-----|--|--|--|
| 1. | Complete this form to confirm | 🗸 🖬 🔕 🕅                            |                                                                                                    |     |  |  |  |
|    | that verbal consent has been  | *Performed on:<br>Portable Video N | <sup>1</sup> 12/07/2023                                                                                                    |     |  |  |  |
|    | obtained from patient or      |                                    | Reason for Portable Video Monitoring (Please select one or more):                                                                                    |     |  |  |  |
|    | representative.               |                                    | Impulsive behaviours Other.                                                                                                    |     |  |  |  |
| 2. | Click the 🖌 icon to Sign the  |                                    | Patient Consent                                                                                                    |     |  |  |  |
|    | form.                         |                                    | As part of obtaining initial consent, communicate the following key points to the patient or representative:                                         |     |  |  |  |
|    |                               |                                    | a) Discuss that Patient has been assessed as high risk for a fall and explain patient factors contributing to risk rating.                           |     |  |  |  |
|    |                               |                                    | b) Advice of the additional individualised falls prevention strategies in place.                                                                     |     |  |  |  |
|    |                               |                                    | c) Clarify that video monitoring is live and cannot be recorded.                                                                                     |     |  |  |  |
|    |                               |                                    | d) Explain Frequency and Duration of video monitoring.                                                                                               |     |  |  |  |
|    |                               |                                    | e) Explain that the monitor is not continuosly observed.                                                                                             |     |  |  |  |
|    |                               |                                    | f) Explain that evidence shows that video monitoring is a helpful strategy used to reduce the risk of a fall overnight.                              |     |  |  |  |
|    |                               |                                    | g) Offer Patient Information Sheet if NOK/patient would like further details.                                                                        |     |  |  |  |
|    |                               |                                    | <ul> <li>h) Document in Nursing Notes if patient or NOK/patient representative Do Not Consent to the use of patient video<br/>monitoring.</li> </ul> |     |  |  |  |
|    |                               |                                    | If the patient is unable to consent, enter the name of Next of Kin or Key Representative.                                                            |     |  |  |  |
|    |                               |                                    | Video Monitoring has been discussed with (Enter details):                                                                                            |     |  |  |  |
|    |                               |                                    |                                                                                                    |     |  |  |  |

I confirm that I have obtained verbal consent from the patient or Next of kin/Patient representative to implement Portable Video Monitiorina.

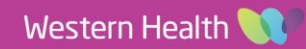

- Q 🛃

In Prog

#### Digital Health Quick Reference Guide

**Digital Health** 

### Enter Order Information in the Order Entry Window

- Enter relevant order details i.e Requested Start Date and Time, Frequency, Duration, Duration Unit, Stop Date and Time.
- 2. Click Sign and enter Password.
- Click Refresh. Portable Video Monitoring will appear with the status Ordered in the Orders and Referrals page.

| E1290 Admit: 28/07/<br>ideo Order<br>g              | 2021 14:54<br>12/07/2023 10:51<br>iitoring<br>xes                                                                                                 | 12/07/2023 10:51 AEST, r | iight, 2, dey(s), Stop Date 14/07/20 | 23 21:59 AEST           |                      |                                                                                                    |                                                                                                    |
|-----------------------------------------------------|----------------------------------------------------------------------------------------------------|--------------------------|--------------------------------------|-------------------------|----------------------|----------------------------------------------------------------------------------------------------|----------------------------------------------------------------------------------------------------|
| ideo Order<br>9<br>Ie Video Mor<br>97<br>97         | 12/07/2023 10:51<br>itoring<br>xes                                                                                                    | 12/07/2023 10:51 AEST, r | night, 2, dey(s), Stop Date 14/07/20 | 123 21:59 AEST          |                      |                                                                                                    |                                                                                                    |
| ideo Order<br>g<br>le Video Mor<br>pmments (@ Diagn | 12/07/2023 10:51<br>iltoring<br>xes                                                                                                    | 12/07/2023 10:51 AEST, r | iight, 2, day(s), Stop Date 14/07/20 | 223 21:59 AEST          |                      |                                                                                                    |                                                                                                    |
| l <b>e Video Mor</b><br>mments 🛛 😥 Diagn            | <b>iitoring</b><br>xxes                                                                                                    |                          |                                      |                         |                      |                                                                                                    |                                                                                                    |
| <b>le Video Mor</b><br>mments 🛛 😥 Diagn             | h <b>itoring</b><br>SSES                                                                                                    |                          |                                      |                         |                      |                                                                                                    |                                                                                                    |
| <b>le Video Mor</b><br>omments 👰 Diagn              | hitoring<br>sses                                                                                                    |                          |                                      |                         |                      |                                                                                                    |                                                                                                    |
| <b>le Video Mor</b><br>omments 🔯 Diagn              | nitoring<br>xes                                                                                                    |                          |                                      |                         |                      |                                                                                                    |                                                                                                    |
| le Video Mor                                        | nitoring<br><sup>3565</sup>                                                                                                    |                          |                                      |                         |                      |                                                                                                    |                                                                                                    |
| omments 😥 Diagn                                     | oses                                                                                                    |                          |                                      |                         |                      |                                                                                                    |                                                                                                    |
| omments 🛛 👰 Diagn                                   | oses                                                                                                    |                          |                                      |                         |                      |                                                                                                    |                                                                                                    |
|                                                     |                                                                                                    |                          |                                      |                         |                      |                                                                                                    |                                                                                                    |
|                                                     |                                                                                                    |                          |                                      |                         |                      |                                                                                                    |                                                                                                    |
| and time: 12/07/2023                                | • ~ 1051                                                                                                    | AEST                     |                                      | Frequency:              | night                | ~                                                                                                    |                                                                                                    |
| Duration: 2                                         |                                                                                                    |                          |                                      | Duration unit:          | day(s)               | ~                                                                                                    |                                                                                                    |
| and time: 14/07/2023                                | 🔹 🗸 2159                                                                                                    | AEST                     |                                      | Constant order:         | 💭 Yes 🔘 No           |                                                                                                    |                                                                                                    |
| PRN: 🔿 Yes                                          | C No                                                                                                    |                          | Reason for Por                       | table Video Monitoring: | High Falls Risk      |                                                                                                    |                                                                                                    |
| tructions:                                          |                                                                                                    |                          |                                      |                         |                      |                                                                                                    |                                                                                                    |
|                                                     |                                                                                                    |                          |                                      |                         |                      |                                                                                                    | <b>C</b>                                                                                                    |
|                                                     |                                                                                                    |                          |                                      |                         |                      |                                                                                                    | Sign                                                                                                    |
|                                                     |                                                                                                    |                          |                                      |                         |                      |                                                                                                    |                                                                                                    |
|                                                     | and time:         12/07/2023           Duration:         2           and time:         14/07/2023           PRN:         Yes           tructions: | and time: 12/07/2023     | and time: 12/07/2023                 | and time: 12/07/2023    | and time: 12/07/2023 | Image: Mark Street         Total Street         Frequency: night           Duration         2         Duration unit:         day(s)           and time         14/07/2023         © v         2159         © AEST         Constant order:         No           PRN:         Yes< | and time:         12/07/2023         Image: Wight in the AEST         Frequency: Imight in the Vight in the Vig |

#### **Document Portable Video Monitoring**

- Navigate to Care Compass from the main toolbar at the top of the page
- Search for Portable Video Monitoring in the Activities tab or PRN/Continuous tab.
  - Note: Task in Activities tab will only appear if it is due within 2, 4 or 12 hours.
- 3. Click Document.
- 4. Complete relevant Interactive View data.
- 5. Click the 🧹 icon to Sign.

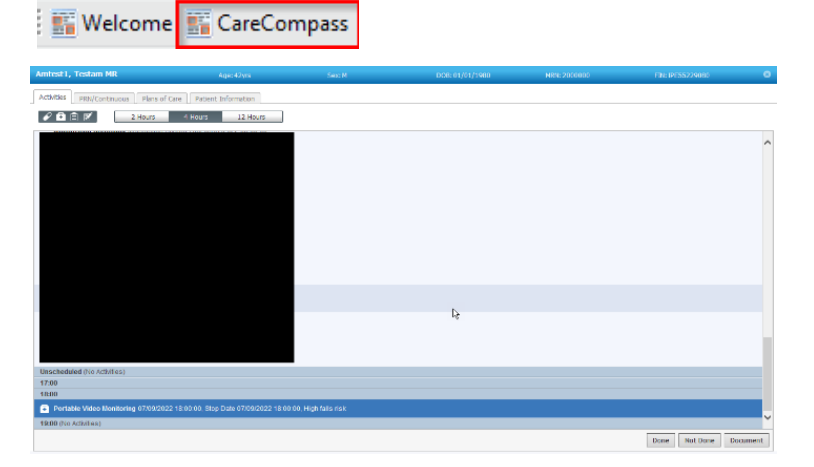

| 📑 💷 🎣 🖌 🚫 🖏 🏣 📑 📑 🏭 🏎                                  |                                    |                     |                             |            |
|--------------------------------------------------------|------------------------------------|---------------------|-----------------------------|------------|
| Activity View                                          |                                    | 04 Sep.             | 2022 22:00 - 07 Sep, 2022 1 | 6:59       |
| Portable Video Monitoring<br>Portable Video Monitoring | Find Item V Critical               | High Low Abnormal 🗌 | Unauth 🗌 Flag               | ⊖ And ● Or |
|                                                        | Result C                           | omments Rag Date    | Performed By                |            |
|                                                        | <b>h</b> 3                         | 07/09/20            | 22                          |            |
|                                                        | Portable Video Monitoring          |                     | 5                           |            |
|                                                        | PVM Start Date/Time                | **/**               |                             |            |
|                                                        | PVM Stop Date/Time<br>PVM Comments |                     |                             |            |
|                                                        | PVM Order Cancelled/Discontinued.  |                     |                             |            |

Orders For Signature

**Digital Health** 

# **Discontinue Portable Video Monitoring**

- Navigate to Orders and Referrals.
- 2. Find the Portable Video Monitoring order. This will appear under the **Patient Car**e cate
- 3. Right click on the order and select Cancel/DC
- 4. Select Discontinue Reason.
- 5. Click Orders for Signature and Sign.
- 6. Enter Password and click OK.
- 7. Portable Video Monitoring Status will appear with a Discontinued status in the **Orders and Referrals** page.

|            | 2        | Order Name           | Status   | Dose | Details                                        |                            |   |  |
|------------|----------|----------------------|----------|------|------------------------------------------------|----------------------------|---|--|
| ⊿P         | atient C | are                  |          |      |                                                |                            |   |  |
|            |          | Portable Video Monit | Ordered  |      | 09/08/2023 15:44:00, Sto                       | p Date 09/08/2023 15:44:00 |   |  |
| N          |          | Basic Admission      | Ordered  |      | 11/05/2020 09:32:47, Sto                       | p Date 11/05/2020 09:32:47 |   |  |
|            |          | Assessment Adult     |          |      | Order entered secondary to inpatient admission |                            |   |  |
| _          | -        |                      |          |      |                                                | Renew                      |   |  |
|            |          |                      |          |      |                                                | Modify                     |   |  |
| ego        | ory.     |                      |          |      |                                                | Сору                       |   |  |
|            |          |                      |          |      |                                                | Cancel/Reorder             |   |  |
| Cancel/DC. |          |                      |          |      |                                                | Suspend                    |   |  |
|            |          |                      |          |      |                                                | Activate                   |   |  |
| ian        |          |                      |          |      |                                                | Complete                   |   |  |
|            |          |                      |          |      |                                                | Cancel/DC                  |   |  |
| 'g'''      |          |                      |          |      |                                                | Delete                     |   |  |
|            |          |                      |          |      |                                                |                            |   |  |
|            |          |                      |          |      |                                                |                            |   |  |
| vill a     | appea    | ar with a Disconti   | nued sta | itus | *Discontinue Reason:                           |                            | ~ |  |
|            |          |                      |          |      |                                                | Condition Changed          | ^ |  |
| •          |          |                      |          |      |                                                | Duplicate Order            |   |  |
|            |          |                      |          |      |                                                | Equipment Failure          |   |  |
|            |          |                      |          |      |                                                | Incorrect Order            |   |  |

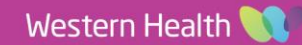